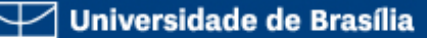

#### **CURSO GESTÃO DE CONTEÚDO WEB - JOOMLA**

Gestão de Usuários Luiz C B Martins luizmartins@unb.br

> Universidade de Brasilia - Centro de Informática Luiz Martins luizmartins@unb.br

# Manager

- Este grupo permite o acesso a criação de conteúdo e outras informações do sistema a partir do backend.
- Gerenciar os artigos, categorias e mídias
- Pode criar, editar, publicar/despublicar e excluir artigos.
- Não consegue mudar a arquitetura do site (Menus e Módulos)

## Administrator

• Possui as mesmas funções que o Manager

- Além de gerenciar o conteúdo, consegue mudar o arquitetura do site: Menus e Módulos
- Pode utilizar todos os componentes do site
- Gerencia os usuários do Joomla cadastrando qualquer tipo de usuário, menos um Super Users

# Super Users

- Este grupo permite o acesso a todas as funções de administração.
- Apenas um outro Super Users pode criar ou editar uma conta de super user
- Tem pleno acesso a todas as áreas do site
- Consegue instalar/desinstalar extensões no site

# Herança

- Existe uma hierarquia entre os grupos de usuários, isto faz com que um usuário "herde" as permissões de um usuário abaixo dele, ex:
- O usuário Manager esta abaixo do Administrator, isto faz com que o Administrator tenha as permissões que Manager mais outras funcionalidades.

#### Exercício

• Criar usuário do tipo "Manager" unindo o seu suas iniciais com o sufixo "Manager"

Ex: lmManager

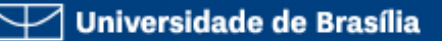

### •Logan somente pela tela de acesso no Front-End

- Public
- Registered
- Author
- Editor
- Publisher

## Registered

- Tem cadastro no site que lhe permite acessar algum conteúdo.
- Não consegue alterar nenhum conteúdo
- Em componentes que busca a interação com os visitantes (comentários, forum...) utiliza-se este usuários

## Author

- Este grupo permite que o usuário para acessar a interface de front-end.
- Podem contribuir com conteúdo (Criar Artigos), mas não podem editar conteúdo de outros usuários
- Não podem publicar artigos

## Editor

- Este grupo permite que um usuário para criar e editar qualquer artigo (não apenas a sua própria) a partir do front-end.
- Eles também podem editar conteúdo que não tenha sido publicado.
- Ainda assim, os usuários do editor não pode, publicar ou alterar o status de publicação de quaisquer artigos, mesmo os seus próprios.

## Publisher

- Este grupo permite que um usuário para postar, editar e publicar qualquer (não apenas a sua própria) item de conteúdo a partir do Front-end.
- Os editores podem rever todos os artigos, editar e alterar as opções de publicação,
- Pode determinar quando um artigo está **pronto** para publicação, tornando-o visível para registrado
- Autor e não registrado Pública (dependendo do que a visibilidade foi escolhido no artigo, é claro!)

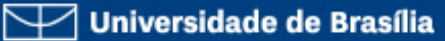

| 🖽 Global Configuration 🌠 Joomla!     |                                             |                                                                         |                                 |                                 |
|--------------------------------------|---------------------------------------------|-------------------------------------------------------------------------|---------------------------------|---------------------------------|
| 🗹 Save 🔹                             | Save & Close Scance                         | 9                                                                       |                                 | Help                            |
| SYSTEM<br>Global Configuration       | Site System                                 | Server Permissions Text Filters                                         |                                 |                                 |
| COMPONENT                            | Permission Sett                             | tings                                                                   | Demaissiene                     |                                 |
| Banners<br>Cache Manager<br>Check-in | Group being edited<br>Manage the permission | Actions<br>settings for the user groups below. See notes at the bottom. |                                 | Settings in Effect              |
| Contacts                             | Public                                      | Action                                                                  | Select New Setting <sup>1</sup> | Calculated Setting <sup>2</sup> |
| Articles<br>Smart Search             | – Guest                                     | Site Login                                                              | Inherited 💌                     | Allowed                         |
| Installation Manager                 | – Manager                                   | Admin Login                                                             | Inherited 💌                     | Allowed                         |
| Joomla! Update<br>Language Manager   | – – Administrator                           | Offline Access                                                          | Inherited 💌                     | Allowed                         |
| Media Manager<br>Menus Manager       | <ul> <li>Registered</li> </ul>              | Super User                                                              | Inherited <b>•</b>              | Not Allowed                     |
| Messaging                            | Author                                      | Access Administration Interface                                         | Allowed                         | Allowed                         |
| Module Manager<br>Newsfeeds          | – – – Editor                                | Create                                                                  | Inherited 💌                     | Allowed                         |
| Plugins Manager                      | – – – – Publisher                           | Delete                                                                  | Inherited 💌                     | Allowed                         |
| Redirect                             | – Super Users                               | Edit                                                                    | Inherited 💌                     | Allowed                         |
| Search<br>Tags                       |                                             | Edit State                                                              | Inherited 💌                     | Allowed                         |
| Template Manager<br>Users Manager    |                                             | Edit Own                                                                | Inherited 🔻                     | Allowed                         |

#### EXERCÍCIO – EM EQUIPE (CADA SITE)

- Criar 4 Categorias
  - Futebol
  - o Olimpíadas
  - o Música
  - o Cinema
- Criar 7 Grupos de Usuários
  - Publicador Geral (Publicher)
  - Editor de Cultura (Editor)
  - Editor de Esporte (Editor)
  - Repórter de Futebol (Author)
  - Repórter Olímpico (Author)
  - Repórter de Música (Author)
  - Repórter de Cinema (Author)

### Passo 1 - Criar os Grupos de Usuário

- •Publicador Geral (Publicher)
- Editor de Cultura (Editor)
- Editor de Esporte (Editor)
- •Repórter de Futebol (Author)
- •Repórter Olímpico (Author)
- •Repórter de Música (Author)
- •Repórter de Cinema (Author)

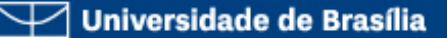

### Passo 2 - Criar as Categorias

- Site de Notícias (será pai das outras categorias)
- Futebol
- Olimpíadas
- Música
- Cinema
  - Para cada categoria, definir as permissões referentes ao Grupo:
    - Repórter Criar e Editar Próprio
    - Editor Criar, Editar e Editar Próprio
    - Publicador Criar, Editar, Editar Status e Editar Próprio

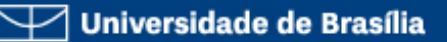

### Passo 3 - Menus

- Criar item de menu no "Menu Principal" que "Notícias"
  - Blog de Uma categoria (2 principais, 2 colunas)
  - Selecionar categoria "Site de Noticías"
- Criar Menu do Site "Menu Notícias"
  - Criar 4 item de menu "Lista de Uma categoria" para cada categoria filha

### Passo 4 – Criar Módulo de Menu

- Criar Módulo de Menu com a seguinte configurações
  - Selecionar menu "Menu de Notícias"
  - "Exibir Título" selecionar "Ocultar"
  - "Posição" selecionar "Posição 8"
  - "Atribuir menu" Selecione item de menu
     "Notícias" no "Menu Principal" e todos os itens do Menu "Menu Notícias"
  - Aba "Avançados" em "Layout Alternativo" selecionar "comsumenu"

### Passo 5 – Criar Usuários

- Criar um usuário para cada grupo de usuário que criamos:
  - publicador (grupo Publicador)
  - ediCultura (grupo Editor Cultura)
  - -ediEsporte (grupo Editor Esporte)
  - repFutebol (grupo Repórter Futebol)
  - repOlimpiadas (grupo Repórter Olímpiadas)
  - repMusica (grupo Repórter Música)
  - repCinema (grupo Repórter Cinema)

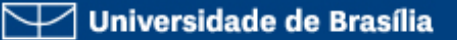

### Passo 6 – Criar o conteúdo

- Utilizar os usuários "Repórteres" para criar 4 notícias cada
- Utilizar os usuários "Editores" para editar as notícias editadas pelos "Repórteres"
- Por sim, logar com o usuário "Publicador" e publicar as notícias no site.